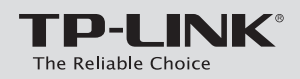

# かんたん設定ガイド

Archer C58

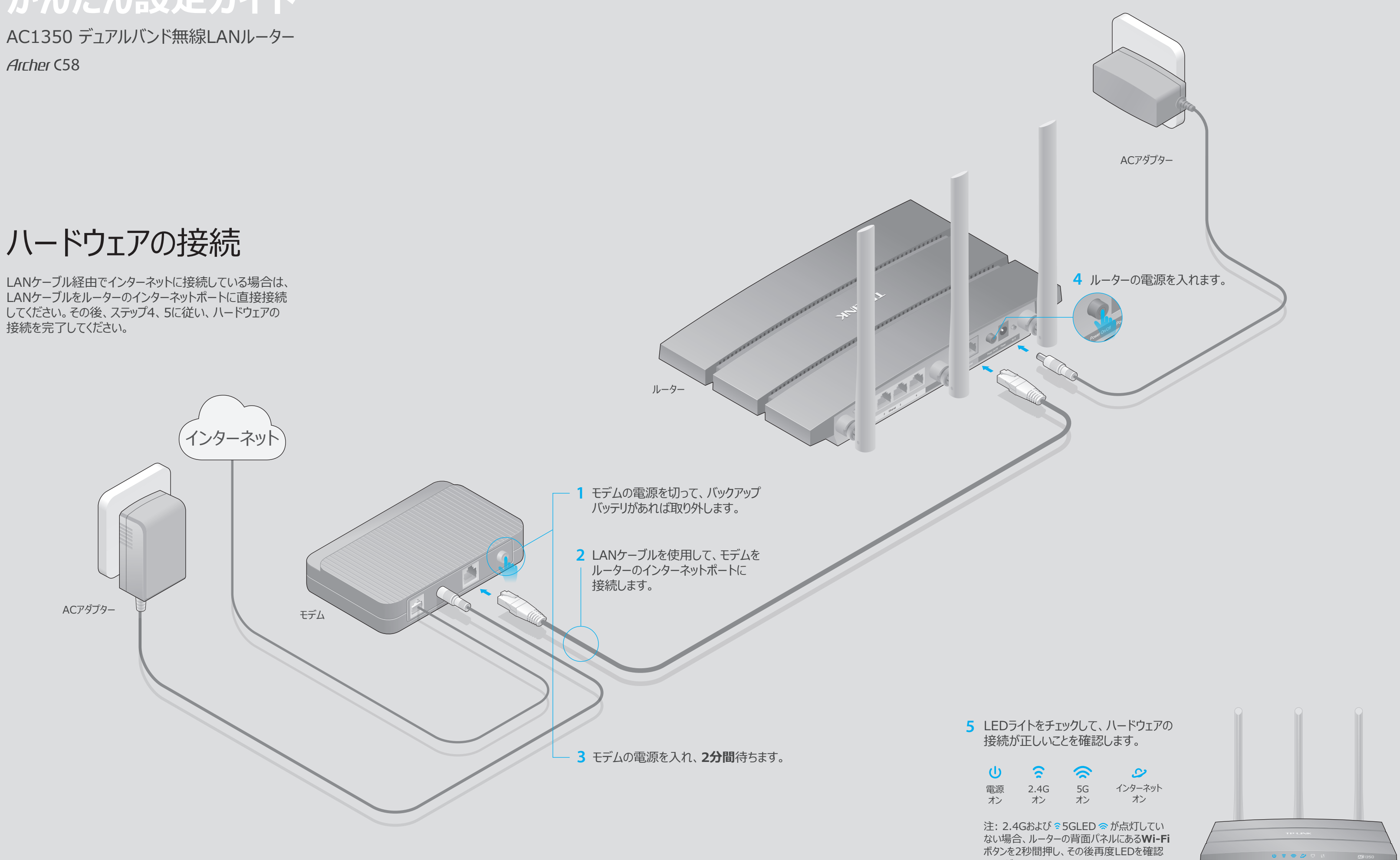

してください。

ルーターの設定

### 1. コンピューターをルーターに接続します(有線または無線)

コンピューターのWi-Fiをオフにして、以下のように接続してください。

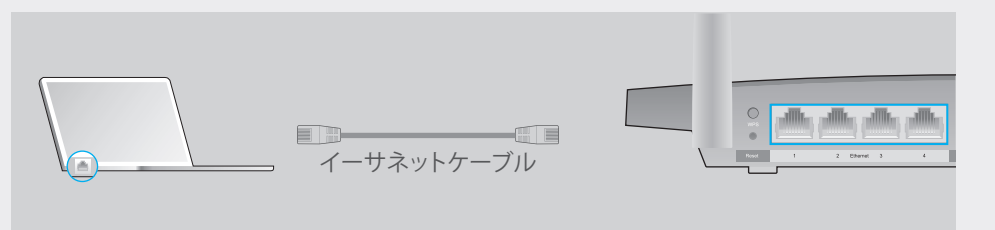

### 無線

a ルーター底部の製品ラベルに印字されている既定のネットワーク名(SSID)と パスワードを確認します。

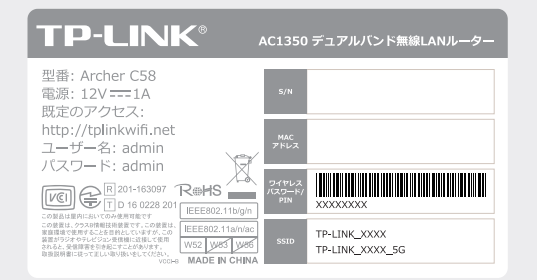

b ご使用のコンピュータのネットワークアイコンをクリックまたは、スマートフォンや タブレットのWi-Fi設定を開きSSIDを選択しネットワークに接続します。

| コンピューター                     |               |  | スマ・                      | ートフォンやタブ    | レット |
|-----------------------------|---------------|--|--------------------------|-------------|-----|
| 接続が使用可能です                   | 43            |  | <設定                      | Wi-Fi       |     |
| ワイヤレスネットワーク接続               |               |  | Wi-Fi                    |             |     |
| TP-LINK_XXXX                | K_XXXX 🔒 .III |  | ネットワークを追                 | 選択          |     |
| TP-LINK_XXXX_5G<br>① 自動的に接続 | ● ·IIII<br>接続 |  | TP-LINK_XX<br>TP-LINK_XX | XX<br>XX_5G |     |
|                             |               |  | その他                      |             |     |

### 2. WEBブラウザーを使用してルーターを設定

ログイン画面が開けない場合はFAQのQ1を参照してください。

A WEBブラウザーを開き、アドレスバーに http://tplinkwifi.net または http://192.168.0.1 を入力します。その後ユーザー名とパスワード両方に adminと入力し [ログイン] します。

🔄 🗇 🛛 🖉 http://tplinkwifi.net  $Q \rightarrow$ [R] admin Ø ◎ パスワードをお忘れの場合 admin ログイン

B 新しいユーザー名とパスワードを作成して [確認] をクリックします。 その後は手順に従ってクイックセットアップ完了してください。

| インターネッ     | ト接続タイプ              | ワイヤレス設定     | イン | ターネット接続のテスト |
|------------|---------------------|-------------|----|-------------|
| <b>ジーー</b> | •                   | •           | 要約 | •           |
| イムゾーン:     | (GMT+09:00) 東京、大阪、札 | 視、ソウル、ヤクーツク | •  |             |
|            |                     |             |    |             |

注: インターネット接続タイプがわからない場合は [自動検出] をクリックしてください。

インターネットをお楽しみください!

スキャンして ダウンロード

# アプリ「Tether

| TP-LINK専用の無料アプリ「Tether」を使えばシンプルかつ直感的にルーターへのアクセスと<br>管理が行えます。 |          |                                    |  |  |  |  |
|--------------------------------------------------------------|----------|------------------------------------|--|--|--|--|
|                                                              | Solution | 望ましくないユーザーからの<br>ネットワークへのアクセスをブロック |  |  |  |  |
| Tether                                                       |          | ワイヤレスネットワークの基本的な<br>設定の変更          |  |  |  |  |
|                                                              | ۲        | ルーターに接続中のクライアントの<br>情報の確認          |  |  |  |  |
| 0                                                            |          | 保護者による制限の設定                        |  |  |  |  |

### はじめかた

- 1. アプリ「Tether」をApple App StoreまたはGoogle Playから 無料でダウンロードします。
- 2. お使いのスマートフォンやタブレットがホームネットワークにワイヤレス 接続されているかをご確認ください。
- 3. アプリを開きホームネットワークの管理を始めます。

## その他の機能

こちらに掲載されていない質問は www.tp-link.jp のサポートをご覧ください。

TP-LINKルーターは様々な機能を備えています。例えばゲストネットワーク、保護者に よる制限、アクセスコントロール等です。

ルーターの管理画面(http://tplinkwifi.net)にログインして各機能を使用します。 www.tp-link.jpのユーザーマニュアルに従って設定してください。

## FAQ(よくある質問)

### 01. ログイン画面が現れない場合はどうすればいいですか?

• コンピューターが静的または固定IPになっている場合、「IPアドレスを自動的に 取得する」設定に変更して下さい。

• http://tplinkwifi.net と正しく入力されているかをご確認ください。または、 http://192.168.0.1 か http://192.168.1.1 と入力してEnter キーを押して下さい。

• 他のウェブブラウザーを使用して再度お試しください。

• ルーターを再起動して再度お試しください。

• ネットワークアダプターを無効にした後有効化し再度お試しください。

### Q2.インターネットに接続できない場合はどうすればいいですか?

• インターネットが正しく稼働しているかどうかは、モデムとコンピューターを直接 イーサネットケーブルで接続してご確認ください。もし確認できない場合はご契約の ISPにご連絡ください。

• 管理画面にログイン後 基本 > ネットワークマップを開きインターネットIP アドレスが有効か否か確認します。無効であった場合は再度クイックセットアップと 接続の再確認を実施してください。

• ルーターを再起動して再度お試しください。

 ケーブルモデムをお使いの場合はルーターの管理画面にログインして、詳細設定> ネットワーク > インターネット > MACクローン を開き、「現在のコンピューター のMACアドレスを使用」を選択して [保存] をクリックしてください。 その後モデムとルーターを再起動します。

### Q3. どうすればルーターを工場出荷時(既定)の設定に戻せますか?

 ルーターの電源が入った状態で、LEDが点滅するまでリセットボタンを長押しします。 • 管理画面にログインして詳細設定 > システムツール > バックアップおよび復元 を開き、 [既定の復元] をクリックします。その後ルーターは自動で再起動します。

### Q4. 管理画面のパスワードを忘れた場合はどうすればいいですか?

• FAO > O3に従ってルーターのリセットをした後、既定のユーザー名とパスワード であるadmin(すべて小文字)を入力することで再ログインが可能です。

### 05. ワイヤレスネットワークのパスワードを忘れてしまった場合は どうすればいいですか?

• FAQ > Q3に従ってルーターのリセットをした後、既定のユーザー名とパスワード であるadmin(すべて小文字)を入力することで再ログインが可能です。 • イーサネットケーブルを使用し、コンピューターとルーターを接続します。その後管理 画面を開き基本 > ワイヤレス パスワードの再設定かりセットを行います。